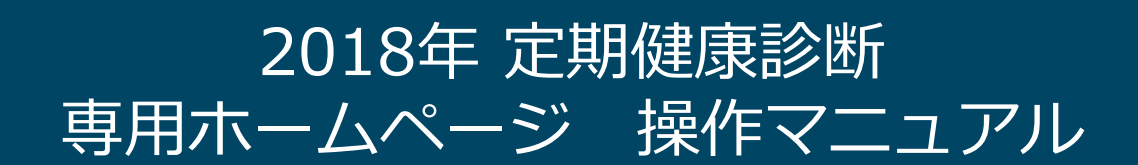

## C&B / HRオペレーションCOE HRオペレーション 2018年4月

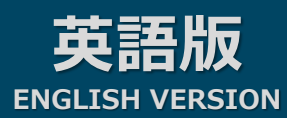

※画面はバージョンアップ等で変更になる場合がございます

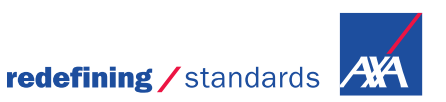

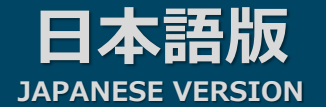

1.①こころとからだの健康関連サイト <u>https://www.elavel-club.com/axa/</u>にアクセスします。

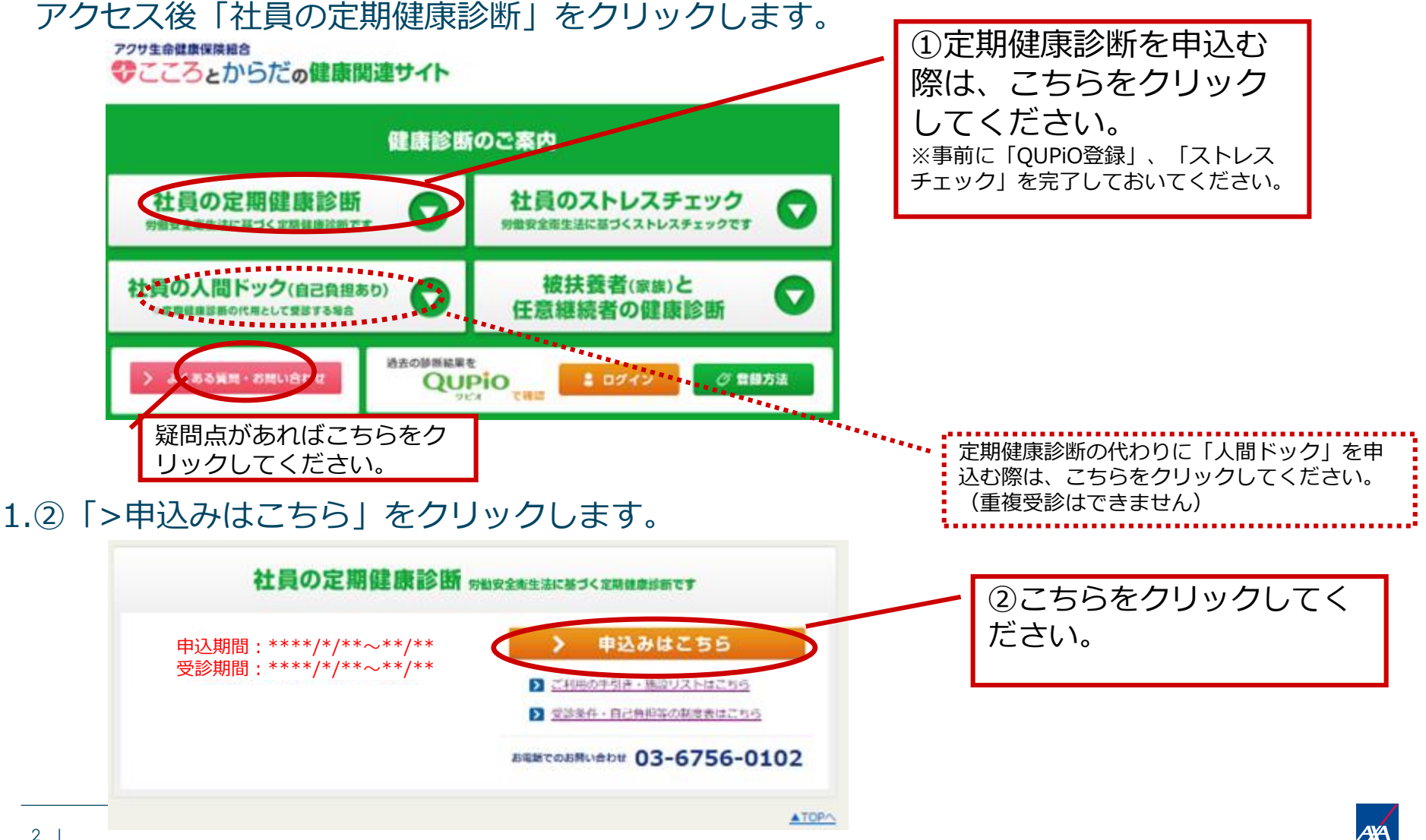

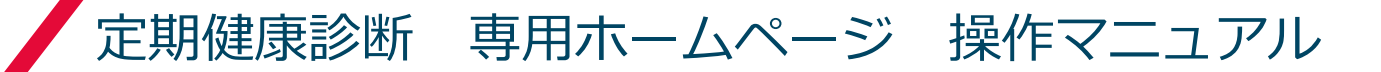

## 2.社員番号(8桁)と生年月日を入力してログインします。

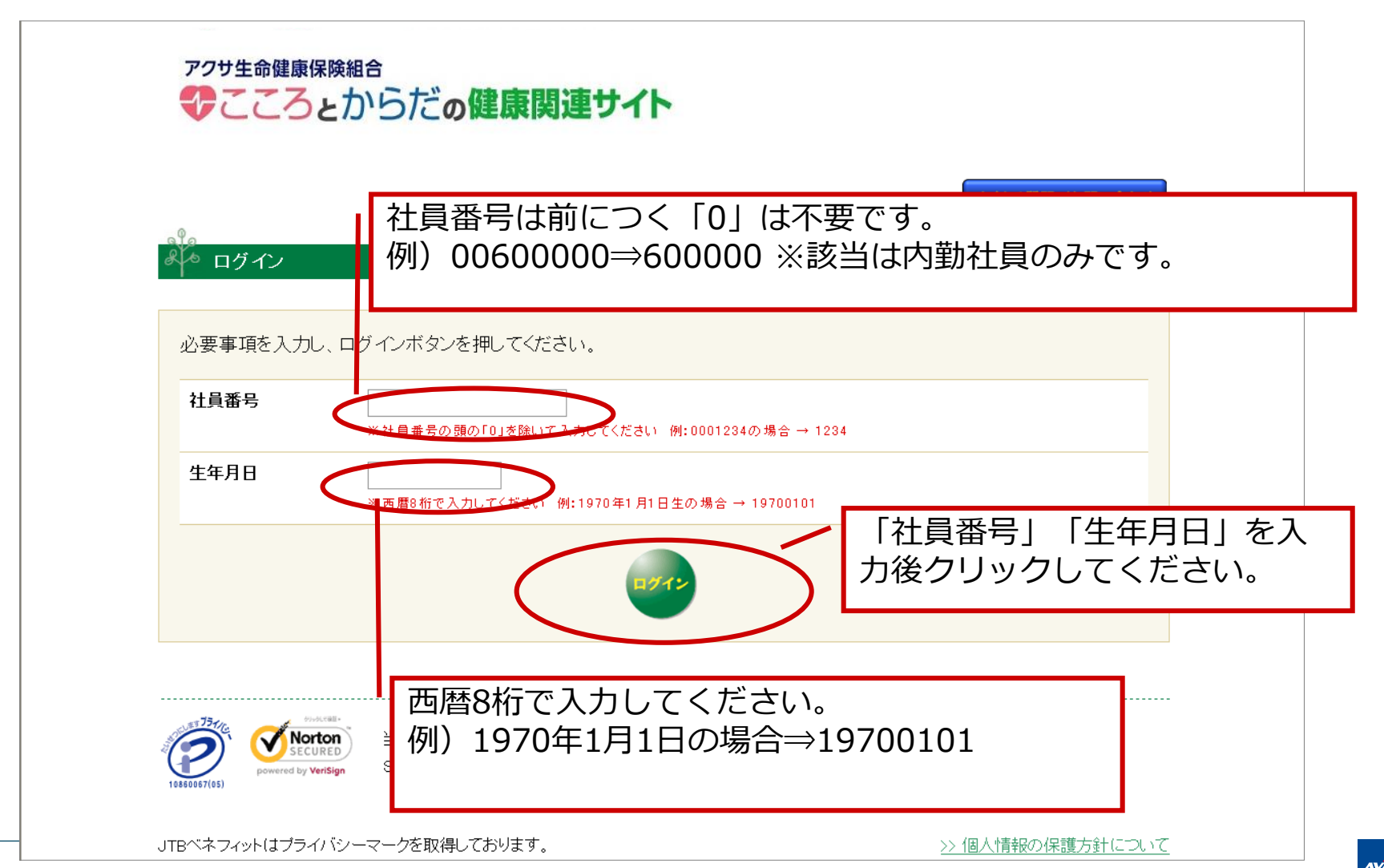

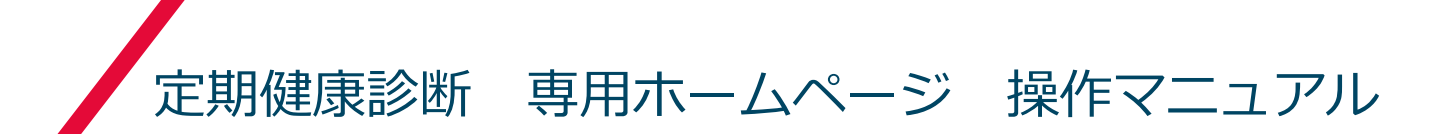

## 3.「受診先確認」をクリックし、受診先を確認します。

| アクサ生命健康保険組合                                                                                            | アクサ生命保険株式会社<br>教育開発ゲループ<br>教育開発ゲループ<br>アクサ タロウ 様<br>受診コース:50歳以上(男性) | 疑問点があればこちらを<br>クリックしてください。 |
|----------------------------------------------------------------------------------------------------|---------------------------------------------------------------------|----------------------------|
| みや トップページ                                                                                              |                                                                     | くある質問/お問い合わせ               |
| まだ申請されておりません。<br>次の順番で、受診の申込手続きをしてください。<br>①「受診先確認」を押し、受診先を確認後、健診施設へ直接電話をし<br>② 予約確定後、「受診券申請」を行ってください。 | <sup>て予約を</sup> こちらをクリ<br>ください。                                     | ックして                       |

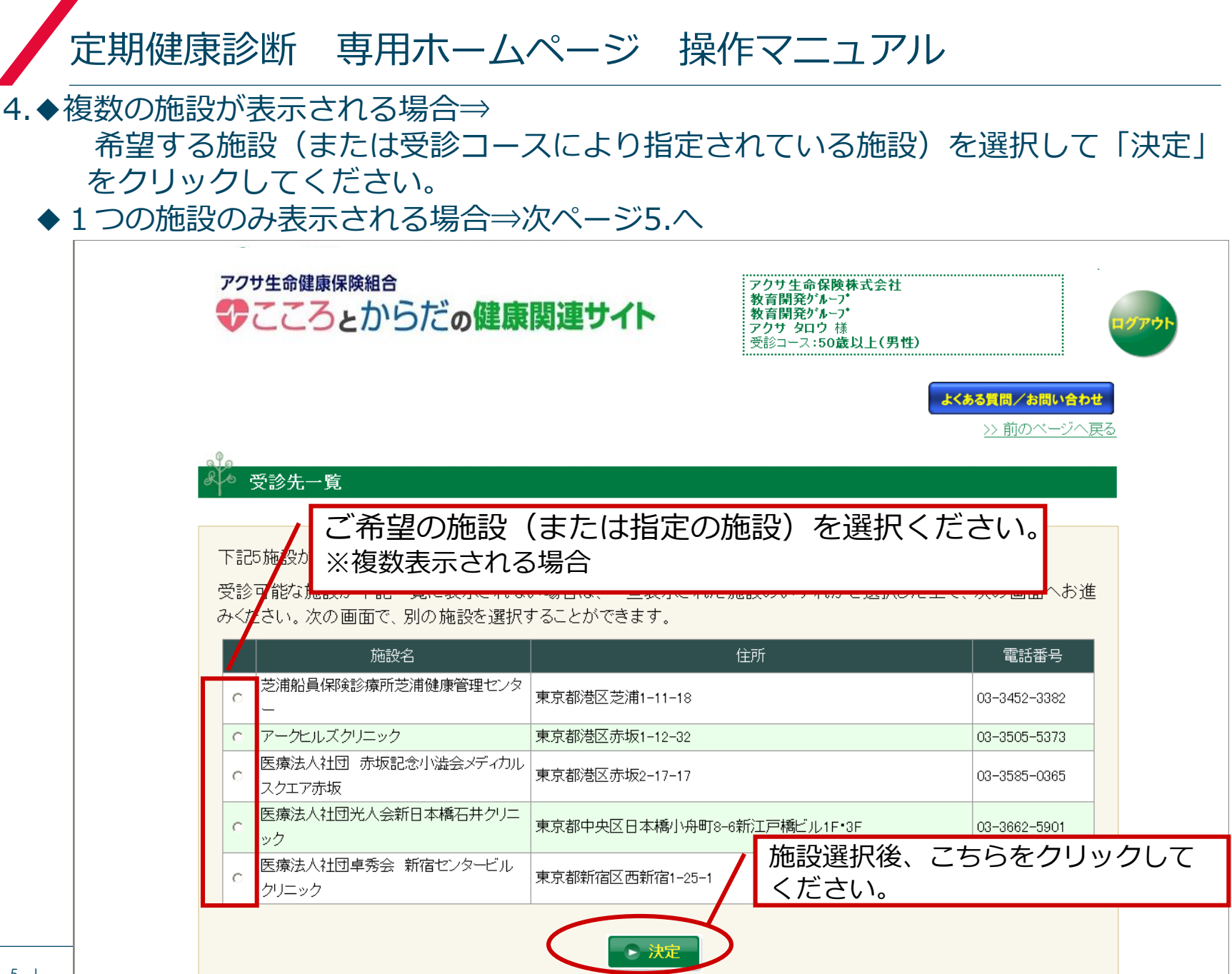

5.受診施設名が表示されます。施設へ直接電話をし、下記項目を伝えてお申込ください。
 (1)「アクサ生命 定期健康診断(会社の健康診断)」の申込であること
 (2)氏名・生年月日・性別・受診コース名
 電話にて受診日が確定した後、「受診券申請」をクリックします。
 ※一度webページを閉じた後に、予約の電話を行う場合は、再度1.~4.の作業が必要となります。

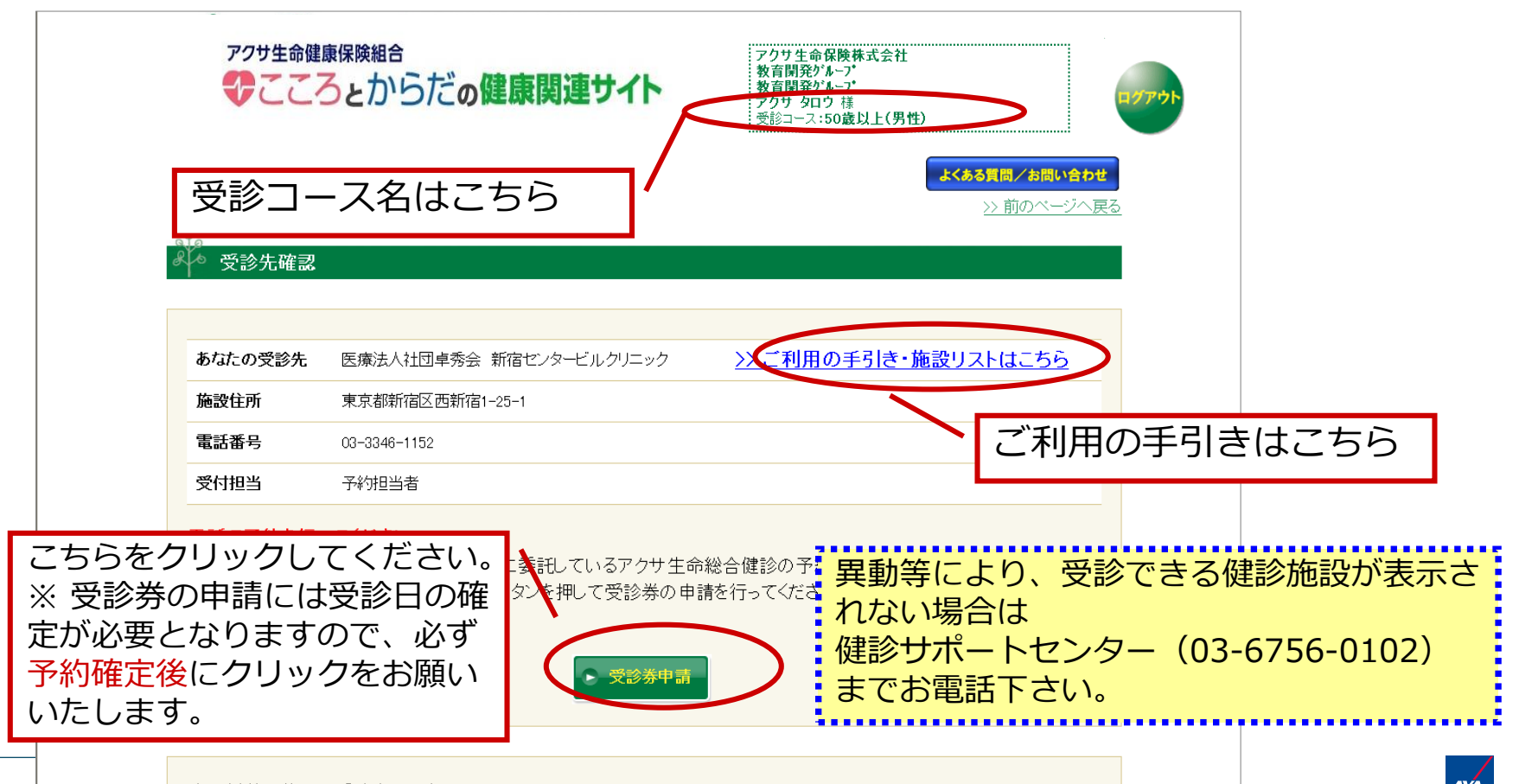

上記以外の施設で受診する場合 (※原則として上記以外の施設での受診はできません。

## 6.確定した受診日を入力して「確定」をクリックします。

| アクサ生命健康保険 | <sup>組合</sup><br>からだ <b>の健康関連サイト</b> | アクサ生命保険株式会社<br>教育開発がループ<br>教育開発がループ<br>アクサタロク 様<br>受診コース:50歳以上(男性) |                                    | <b>ログアウト</b>  |
|-----------|--------------------------------------|--------------------------------------------------------------------|------------------------------------|---------------|
|           |                                      |                                                                    | <b>くある質問/お問い合わせ</b><br>>> 前のページへ戻る | <u></u>       |
| 受診日入力     |                                      | 確定した受診日<br>※カレンダー印をク                                               | を入力して<br>'リックしても                   | こください<br>受診日の |
| あなたの受診先   | 医療法人社団卓秀会 新宿センタービル・リニック              | ※受診期間外の日付                                                          | は入力できま                             | ぜん。           |
| 施設住所      | 東京都新宿区西新宿1-25-1                      |                                                                    |                                    |               |
| 電話番号      | 03-3346-1152                         |                                                                    |                                    |               |
| 受付担当      |                                      | へ直接申込み、確定した受診日を入力                                                  | してください。                            |               |
| 受診券の準備が出  | 出来次第、受診券ダウンロードのご案内を会社;               | から事前に頂いているメールアドレス                                                  | へにお送りいたしま                          |               |
| す。        |                                      |                                                                    |                                    |               |
|           | ● 確定                                 |                                                                    |                                    | <u> </u>      |
|           |                                      | ク                                                                  | シックレイく                             | ださい           |

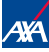

7.受診券発行申請はこちらの画面が表示されましたら完了になります。 受診券の準備が出来次第、会社の個人メールアドレス宛にメールが届きます。 ※webを閉じる前に今一度申請内容をご確認ください。

|                  | アクサ生命健康保険組合                                                                                                    | アクサ生命保険株式会社<br>教育開発がループ・<br>教育開発がループ・<br>アクサ タロウ 様<br>受診コース:50歳以上(男性)     ログアウト                                                                                                    |
|------------------|----------------------------------------------------------------------------------------------------|----------------------------------------------------------------------------------------------------|
|                  | <b>あなたの受診先</b> 医療法人社団卓秀会 新宿センタービルクリニック                                                                                                    |                                                                                                    |
| この時点で受<br>配がかかりま | 施設住所         東京都新宿区西新宿1-25-1           電話番号         03-3346-1152           電話番号         03-3346-1152           電話番号         03-3346-1152           電話番号         03-3346-1152           電話番号         03-3346-1152           電話番号         03-3346-1152           電話番号         03-3346-1152           電話番号         03-3346-1152           電話番号         03-3346-1152           電話番号         03-3346-1152           電話番号         03-3346-1152           電話番号         03-3346-1152           第         年9月30日           第(およそらの分後)、メールにてお知らせいとしる<br>メール受領後         ログインをして受診券を印刷し、受診当日必ず持参してくいて再度ログインし、ご確認ください。<br>前日になっても受診券のダウンロードが出来ない場合はお手数ですが優さい。           また、受診日を変更する場合は、ご自身で施設と調整した後「日程変更<br>受診施設を変更する場合は「施設変更」を押し施設を選び直してから再り | 内各を確認していたたる、修正・愛更かめる場合は以下<br>の通りお願いいたします。<br>《入力ミスの場合》<br>受診日、健診施設名の入力ミスの場合、<br>こちらをクリックしてください。こちらから申請内容の<br>修正をお願い致します。<br>《受診先と再度調整が必要な場合》<br>および《予約日を変更する場合》<br>ご自身で施設へ連絡を行い、調整後にこちらをクリック |
|                  | なの、変更パメン押下後表示される画面では、もともどの受診下足にうた<br>予約をキャンセルする場合は、健診施設へ連絡した後、健診予約センタ<br>再度施設への予約を完了した後、「受診券申請」ボタンを押して受診券の<br>受診券がないと受診できませんのでご注意ください。<br>●日程変更<br>●施設察                                                                                                    | COLINICOVIO P-(03-5646-5453)までお電話ください。 の申請を行ってください。                                                                                                    |

#### 8.健診サポートセンターより会社の個人メールアドレス宛に以下のメールが届きます。 メールを確認後、再度ログインを行ってください。※件名は以下の通りです。 《件名:【重要】受診券発行のご連絡(日本予防医学協会健診サポートセンター)》 ※メールが届かない場合は、お手数ですが30分程度おいて再度ログインしてください。

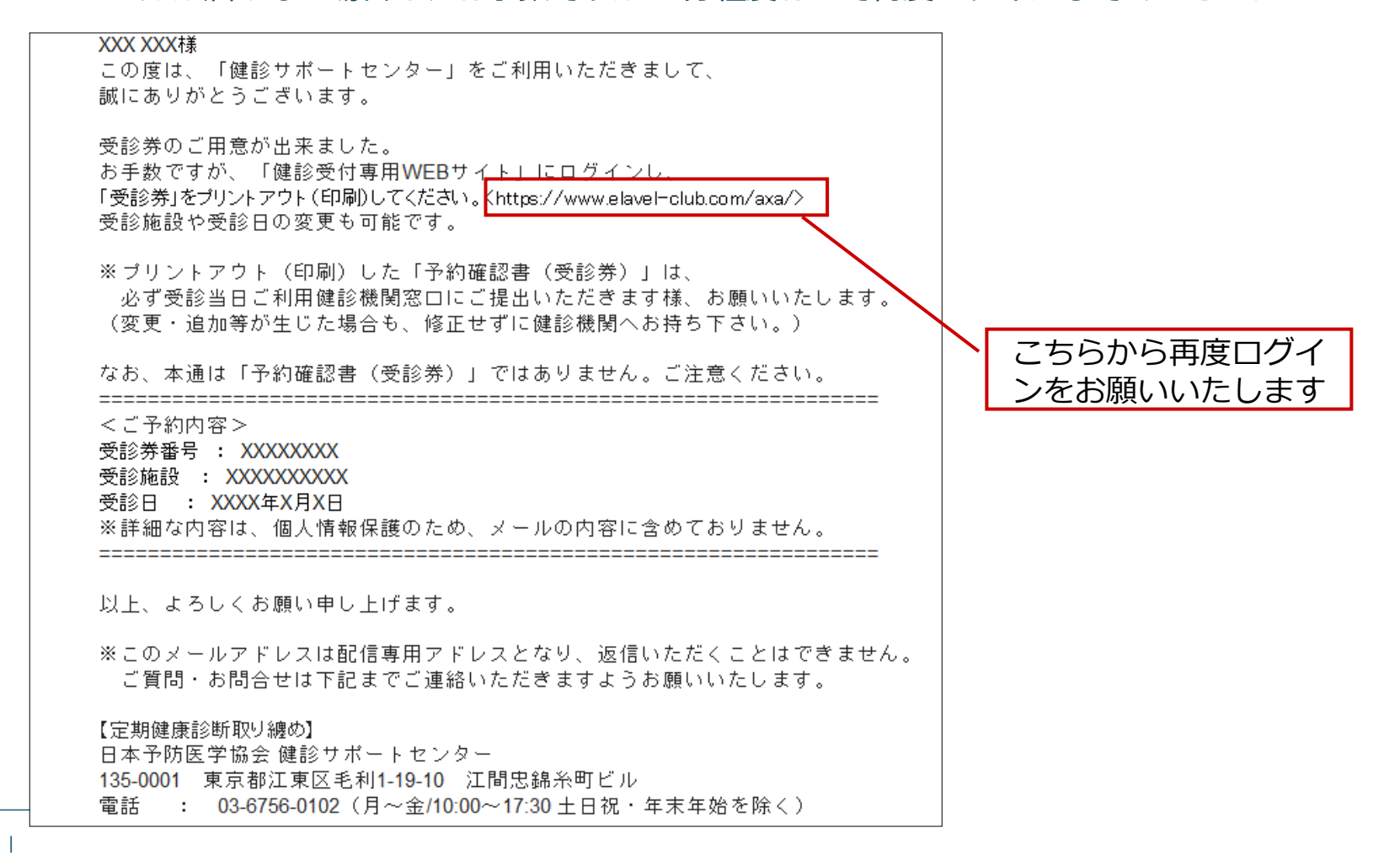

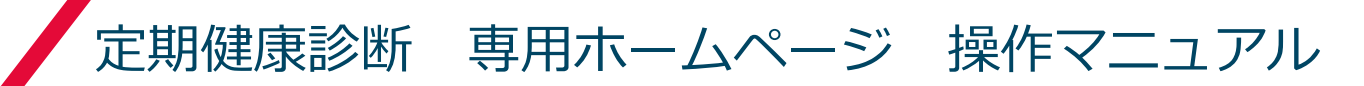

#### 9.受信メールから再度ログインしてください。

ログイン後、以下の<u>受診券ダウンロード画面</u>が表示されます(メールが届かない場合でも申請後30分経過 していればログイン後、ダウンロード画面が表示されます)。

※前日になっても受診券のダウンロードが出来ない場合はお手数ですが日本予防医学協会健診サポート センターまでお電話ください。(TEL:03-6756-0102)

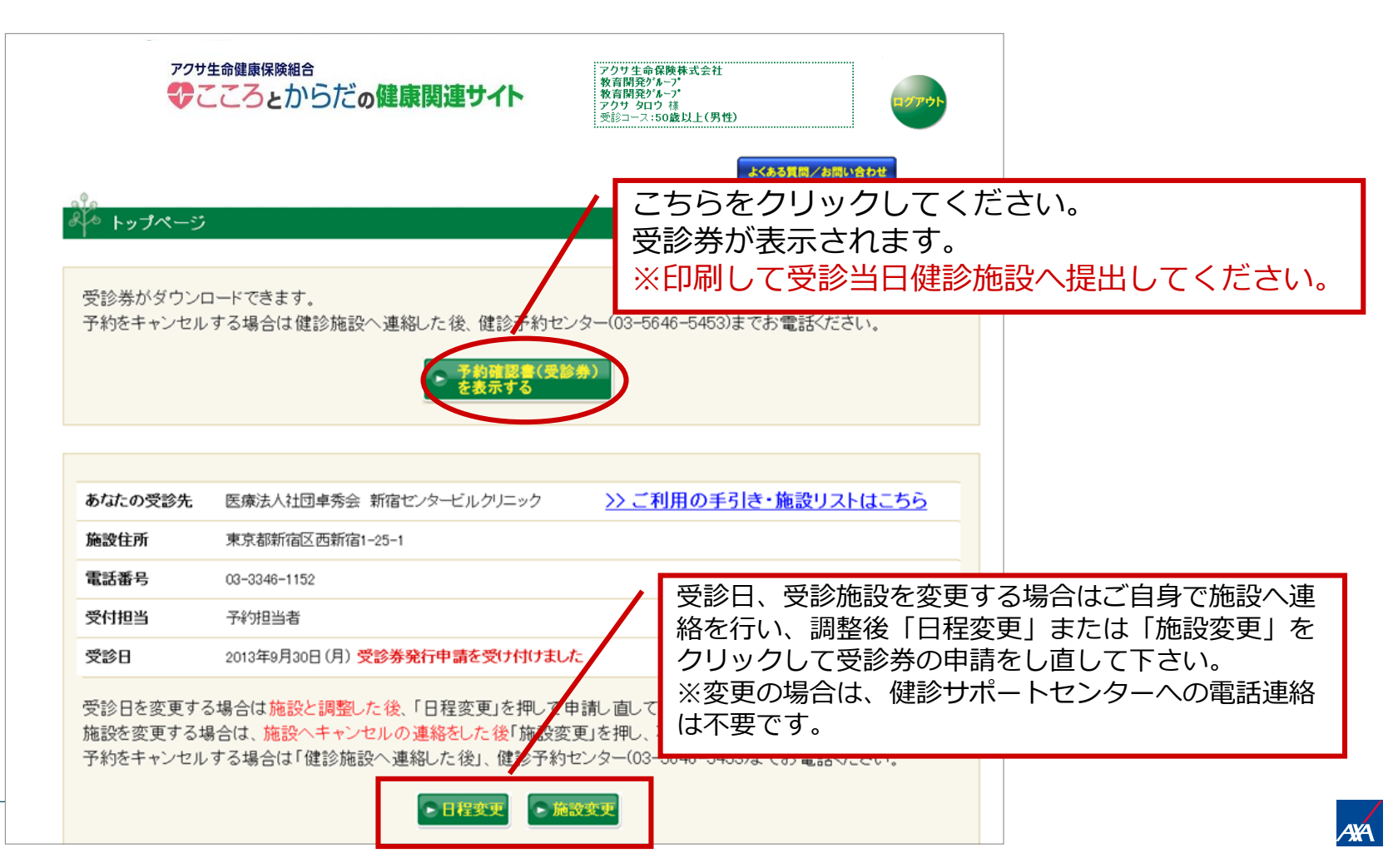

10.申請された受診日の7日前及び3日前には、健診サポートセンターより会社の個人メール アドレス宛に以下のメールが届きます。 受診券の印刷がお済みでない場合、再度ログインを行って受診券の印刷を行ってください。

※件名は以下の通りです。

《件名:【重要】健康診断受診日のご連絡(日本予防医学協会健診サポートセンター)》

| XXX XXX樣                                                                                                    |           |         |
|----------------------------------------------------------------------------------------------------|-----------|---------|
| いつもアクサ生命定期健康診断受診申込「健診サポートセンター」をご利用いただきまして、誠にありがとうござい                                                                                                    | ぃます。      |         |
| 健康診断受診日の●日前になりました!                                                                                                    |           |         |
| 「受診券」を「健診受付専用WEBサイト <mark>く</mark> https://www.elavel-club.com/axa/)より印刷し、<br>ご署名欄に署名のうえ、健康保険証とともに当日必す健診施設へこ持参くさい。                                                                                       |           |         |
| やむを得ず健診を受診出来ない場合は、受診健診施設までお電話でご連絡し気診日を改めて調整してください。                                                                                                    |           |         |
| ★当日の持参物<br>受診券<br>健康保険証<br>検査容器・健診問診票等、事前に健診施設より送付されてきたもの                                                                                                    |           |         |
| 受診前にQUPiOサイトくhttps://www.qupio.jp/axa/>ヘログインして昨年までの健康診断結果をご確認ください。<br>QUPiO登録には健康保険証番号が必要です。番号は医療費通知でも確認できます。<br>登録方法は案内サイトくhttp://www.axakenpo.or.jp/wp-content/themes/axakenpo/data/qupio_tourokuxdf>に | てご確認ください。 |         |
|                                                                                                    | こちらから     | 5再度ログイン |
| でごう#小小台/<br>受診券番号 : XXXXXXXX                                                                                                    | をお願い      | いたします   |
| 受診施設 : XXXXXXXXXX<br>電話番号 : XX-XXXX-XXX                                                                                                    |           |         |
| 受診日 : XXXX年XX月XX日<br>※送知な中の中、伊士健想保護のため、人口の中のに含めておりません                                                                                                    |           |         |
| ※詳細な内容は、個人情報保護のため、メールの内容に含めておりません。<br>※ご予約内容は、健診受付専用WEBサイトに申請されている情報に基づいて表記しています。                                                                                                    |           |         |
|                                                                                                    |           |         |
| ※このメールアトレスは自信専用アトレスとはり、返信いただくことはできません。<br>ご質問・お問合せは下記までご連絡いただきますようお願いいたします。<br>なお、本通は「受診券」ではありません。ご注意ください。                                                                                               |           |         |
| 【定期健康診断取り纏め】                                                                                                    |           |         |
| 日本アの医子協会 睡診ワホートゼンター<br>135-0001 東京都江東区毛利1-19-10 江間忠錦糸町ビル<br>電話 : 03-6756-0102(月~金/10:00~17:30 土日祝・年末年始を除く)                                                                                               |           |         |
|                                                                                                    |           | 1       |

# 【注意事項】 ● 施設により混み合っていて予約が取りにくい場合がございます。お早めにご予約をお願いいたします。 ● 営業所単位でまとめて予約を行った場合でも、受診券の申請は個人単位で行ってください。受診当日、受診券がないと受診できない場合がございます。

● ご不明な点は以下にお問合せください。

## 【お問合せ先】 健診サポートセンター アクサ生命定期健康診断係

TEL: 03-6756-0102

# OPERATION MANUAL FOR THE SPECIAL WEB SITE FOR COMPREHENSIVE MEDICAL CHECKUP

C&B / HR Operation COE HR Operation April 2018

\* The screens may be different due to updating, etc.

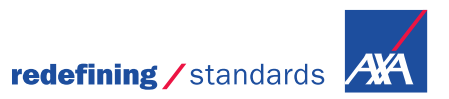

**1**.Access "https://www.elavel-club.com/axa/" that is the special Web site for matters related to mental and physical health. Click "社員の定期健康診断 (the comprehensive medical checkup for employees)" from the menu.

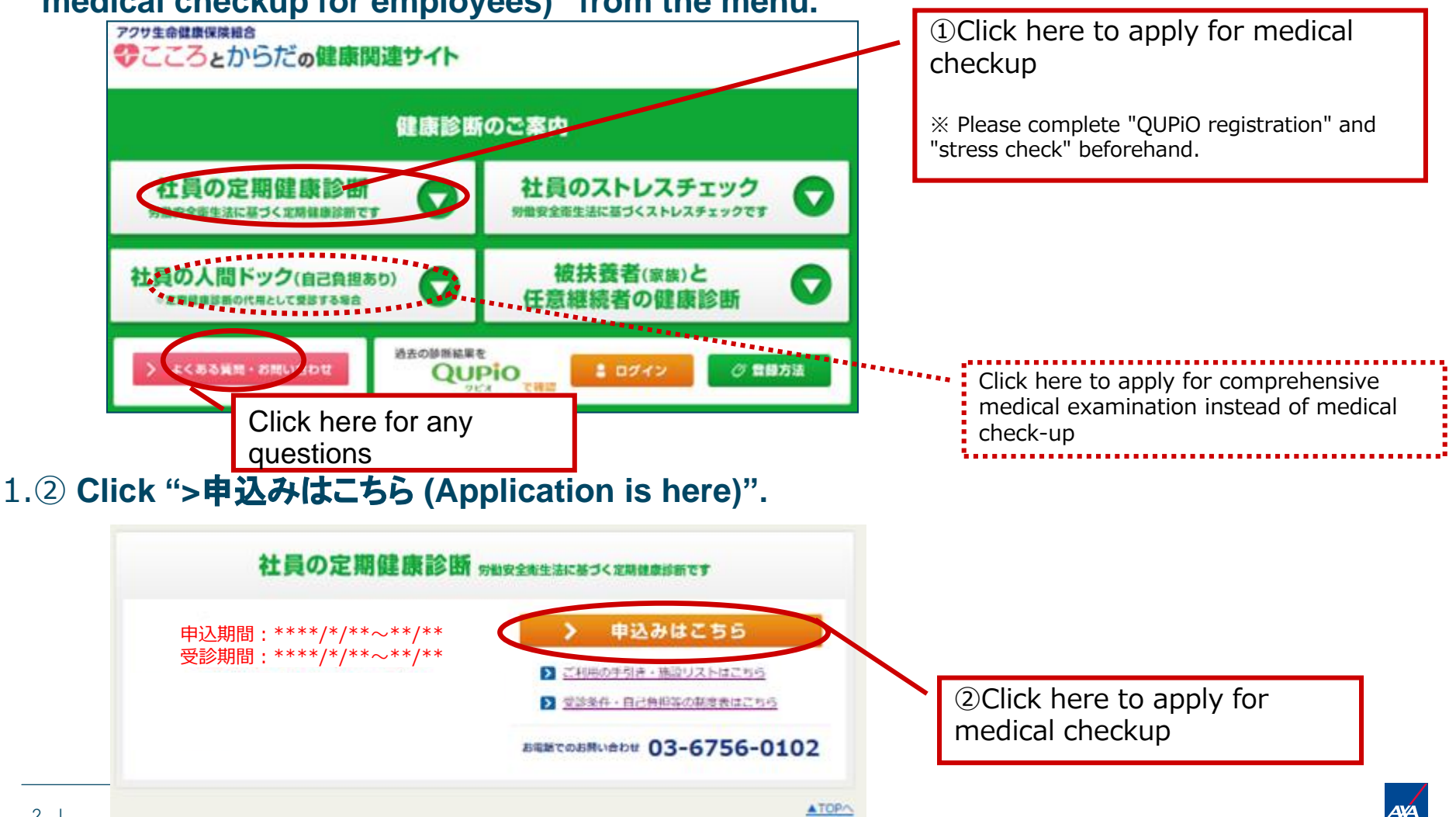

## 2. Enter your employee ID and date of birth to log on.

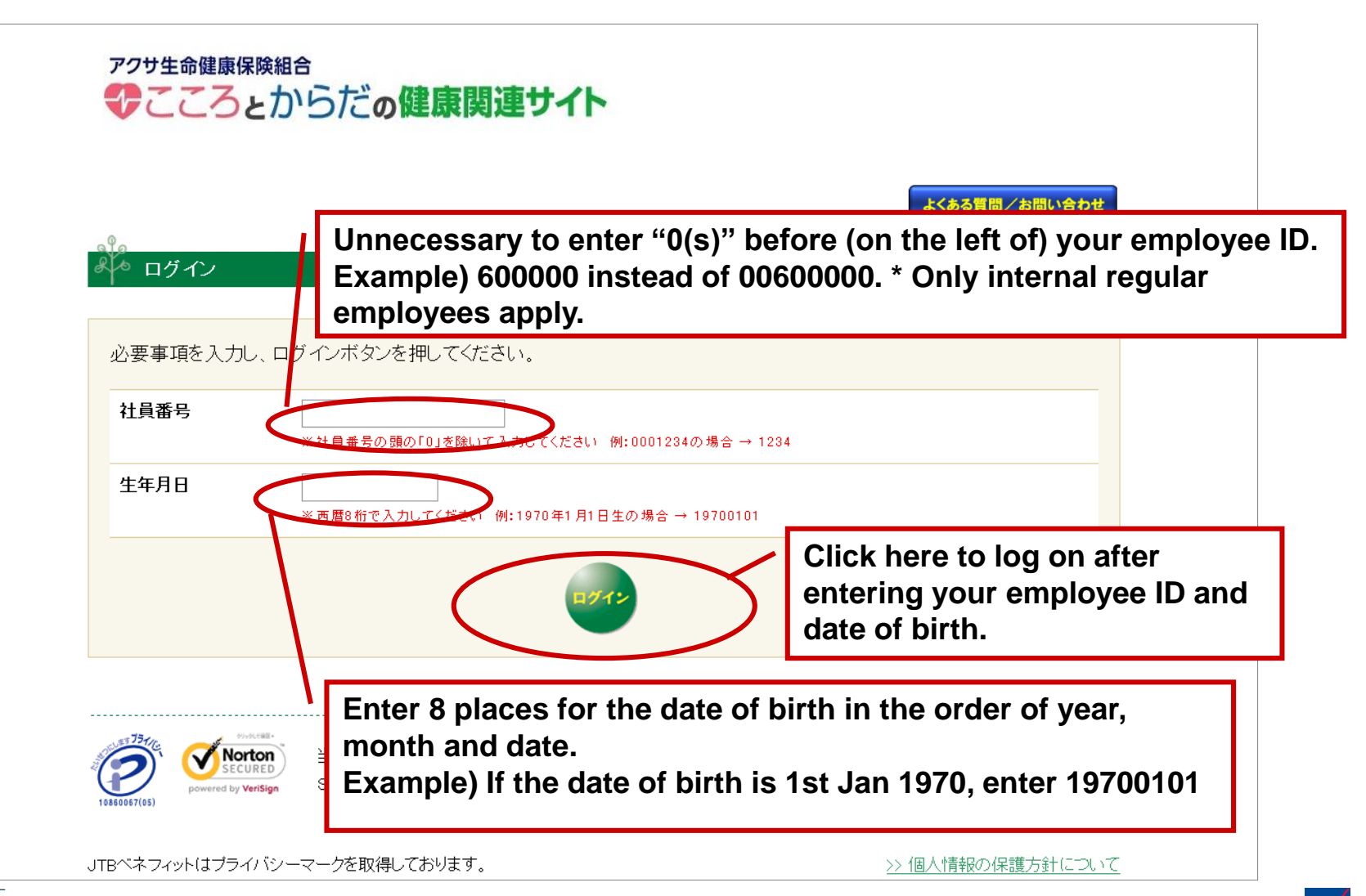

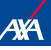

## 3. Click "受診先確認" to check appointed medical organizations.

| アクサ生命健康保険組合                                                                         | アクサ生命保険株式会社<br>教育開発がネーフ*<br>教育開発がネーフ*<br>アクサタロウ 様<br>デジェーフ: 50時以上(男性) |
|-------------------------------------------------------------------------------------|-----------------------------------------------------------------------|
|                                                                                     | よくある質問/お問い合わせ                                                         |
| みゃ トップページ                                                                           |                                                                       |
| まだ申請されておりません。                                                                       |                                                                       |
| 次の順番で、受診の申込手続きをしてください。<br>①「受診先確認」を押し、受診先を確認後、健診施設へ直接電話<br>② 予約確定後、「受診券申請」を行ってください。 | をして予約を<br>Click here                                                  |
| ▶ 受診先確                                                                              |                                                                       |

4.◆ If several organisations are shown ⇒ Choose any one of medical organisations you desire to visit (or one designated because of the course of Checkup), and click "決定" to determine an organisation.
◆ If just one organisation is shown ⇒ See next page (5.)

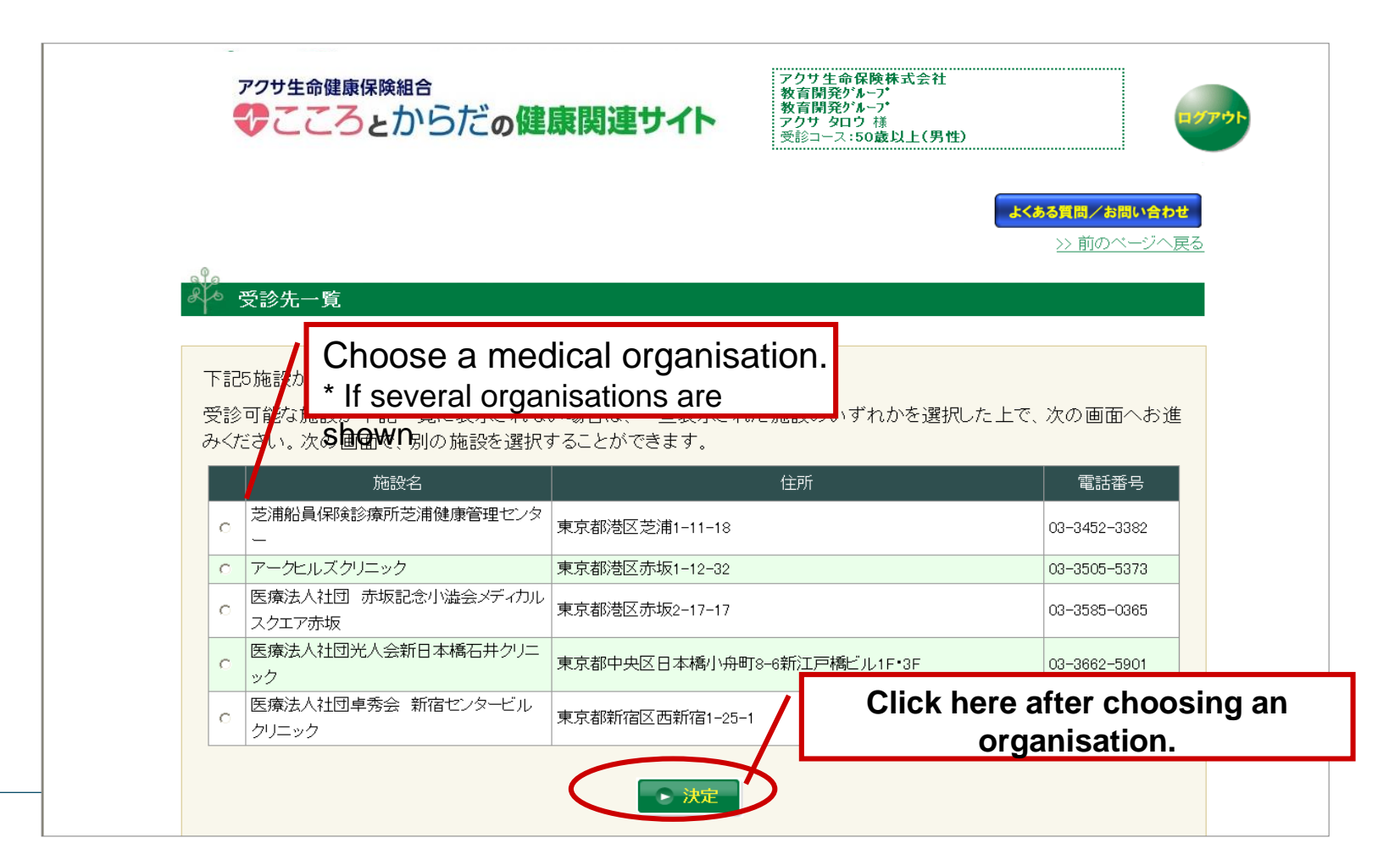

**5.** The name of the medical organisation you chose will be displayed. Please phone the organisation directly to reserve the Checkup. Inform the medical staff of 2 matters as follows: (1) You are phoning for reservation of the "AXA Life's comprehensive medical checkup", and (2) your name, date of birth, gender and course of Checkup. After arranging the reservation, click "受診券申請" for application of issue of a voucher for the Checkup. \* If you phone for reservation after once closing the Web page, you need to redo the process from ① to ④ forementioned.

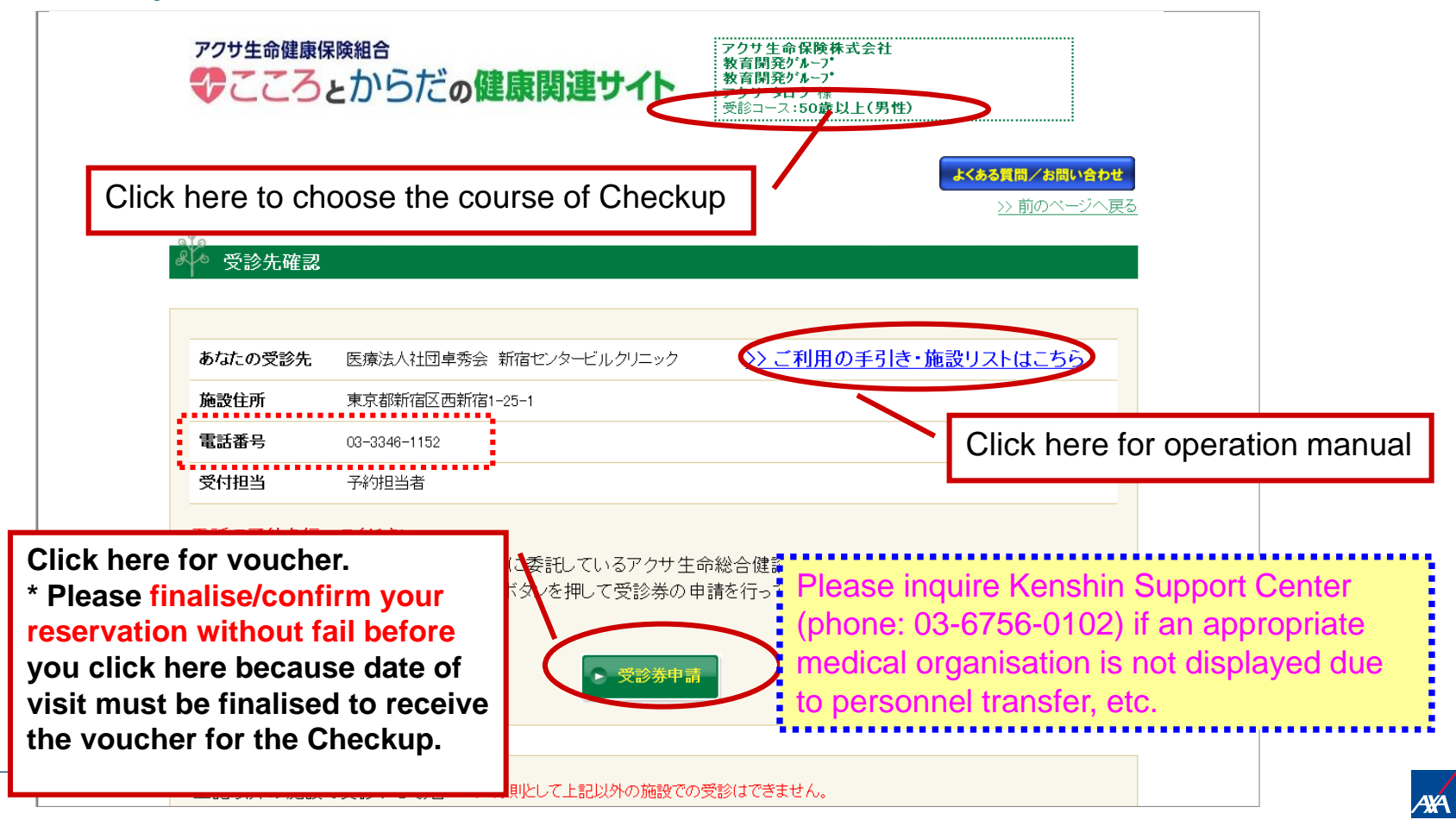

## 6.Enter the date of visit that was finalised, and click "確定"to finalise.

|                |                          | (支132コース:50蔵以上(労性)<br>よくある質問/お問い合わせ          |
|----------------|--------------------------|----------------------------------------------|
|                |                          | <u>&gt;&gt; 前のページへ戻る</u>                     |
|                |                          | Enter the date of visit finalised            |
|                | /                        |                                              |
|                |                          | * If you click the calendar icon you will be |
| あなたの受診先        | 医療法人社団卓秀会 新宿センタービックリニック  | to directly enter the date from the calendar |
| 施設住所           | 東京都新宿区西新宿1-25-1          |                                              |
| 電話番号           | 03-3346-1152             |                                              |
| 受付担当           | 予約相当者                    |                                              |
| 受診日            | 年月日 <b>日前健派</b>          | 設へ直接申込み、確定した受診日を入力してください。                    |
| 変み光本語はお        |                          |                                              |
| 支診券の準備から<br>す。 | 『米八弟、 「気診芬ダリノロートのこ 条内を会社 | [から事前に] 見いているメールアトレスにお达りいたしま                 |
|                |                          |                                              |
|                | ● 確定                     | Click here to finalise                       |
|                |                          | after entering the                           |
|                |                          | data of visit                                |

7.Application for issuing of the voucher for the Checkup is completed when the screen shown below is displayed. You will receive e-mail at your address in the Company soon after the voucher is prepared for issuing.
\* Please check the details of application before closing the page.

|               | アクサ生命健康保険組合  アクサ<br>教育閣<br>アクサ<br>教育閣<br>アクサ<br>受診コ                                                                         | 主命保険株式会社<br>深がよっ、<br>多いカーブ・<br>タロウ 種<br>-ス:50歳以上(男性)                                                                      |
|---------------|----------------------------------------------------------------------------------------------------|----------------------------------------------------------------------------------------------------|
|               | 。<br>炙や トップページ                                                                                                    | よくある質問/お問い合わせ                                                                                                    |
| Application f | あなたの受診先         医療法人社団卓秀会 新宿センタービルクリニック         >> ご利           ñ宿区西新宿1-25-1                                                | 用の手引き・施設リストはこちら<br>Please check the details, and follow the following<br>instructions in case of any changes/corrections: |
| voucher is a  | 受診日         2013年9月30日(月) 受診券発行申請を受け付けました。           受診券の準備が出来次第(およそ30分後)、メールにてお知らせいたします。                                   | 《Erroneous entry》<br>Click "日程変更" for change of date or "施設変更"<br>for change of organisation, and correct the matter.     |
|               | メール受視後 ロクインをして受診券を印刷し、受診当日必ず持参してくたさい。2<br>いて再度ログインし、ご確認ください。<br>前日になっても受診券のダウンロードが出来ない場合はお手数ですが創診予約1<br>さい。                 | 《When rearrangement is needed with the medical<br>organisation》 or 《when you want to change the<br>date》                  |
|               | 受診施設を変更する場合は「施設変更」を押し施設を選び直してから再度申請して<br>なお、変更ボタン押下後表示される画面では、もともとの受診予定だった施設名が<br>予約をまま、オセルオス場合(1)健診施設へ連約した後、健診予約サンター(02-56 | Please phone the organisation, and make rearrangement before clicking here.                                               |
| 8             | 再度施設への予約を完了した後、「受診券申請」ボタンを押して受診券の申請を行<br>受診券がないと受診できませんのでご注意ください。                                                           |                                                                                                    |

8. You will receive e-mail from Kenshin Support Center as shown below at the address in the Company. Please check the details, and then re-log on. \* The subject is: 《件名: 【重要】受診券発行のご連絡(日本予防医学協会 健診サポートセンター)》 (Subject: [Important] Information on the reservation (Kenshin Support Center)) \* If you do not receive e-mail, please re-log on after 30 minutes.

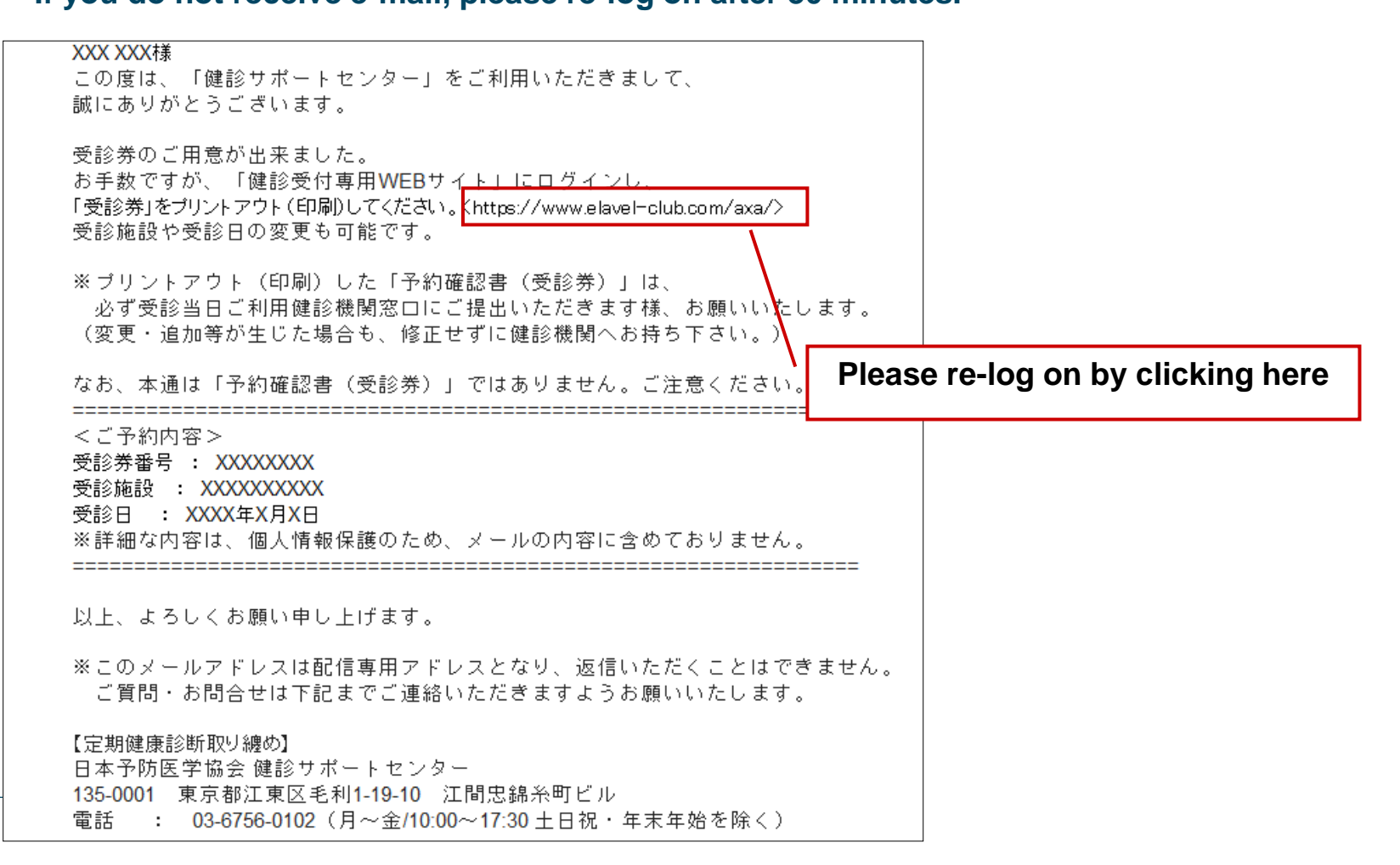

9

AXA

9. Re-log on from the e-mail screen shown in the previous page. After logging on, a screen to download the voucher for the Checkup, as shown below, will be displayed. (If you have not yet received e-mail and 30 minutes have passed after application, the screen to download the voucher will be displayed after logging on.)

\* If you are not able to download the voucher on the day previous to visit, please phone Kenshin Support Center of the Association for Preventive Medicine of Japan (Phone: 03-6756-0102)

| アクサ生命                                                          | 健康保険組合<br>ろとからだの健康関連サイト                                                 | アクサ生命保険株式会社<br>教育開発ゲル-7<br>教育開発ゲル-7<br>アクサタロウ様<br>受診コース:50歳以上(男性 | 1生)<br>ログアウト                                                                                                    |
|----------------------------------------------------------------|-------------------------------------------------------------------------|------------------------------------------------------------------|----------------------------------------------------------------------------------------------------|
| <ul> <li>トップページ</li> <li>受診券がダウンに</li> <li>予約をキャンセル</li> </ul> | コードできます。<br>する場合は健診施設へ連絡した後、健診予約                                        | 約センター103-5646-                                                   | Click here.<br>The voucher for the Checkup will<br>be downloaded.<br>* Print out the voucher to submit to the<br>organisation at the date of visit |
| あなたの受診先                                                        | 予約資展書<br>を表示する 医療法人社団卓秀会 新宿センタービルクリニック                                  | (愛じ祭)<br>ア <u>&gt;&gt; ご利用の</u>                                  | <u>の手引き・施設リストはこちら</u>                                                                                                    |
| 施設住所                                                           | 東京都新宿区西新宿1-25-1                                                         |                                                                  |                                                                                                    |
| 電話番号                                                           | 03-3346-1152                                                            |                                                                  |                                                                                                    |
| 受付担当                                                           | 予約担当者                                                                   |                                                                  | If you change the date of visit and/or medic                                                                                                    |
| 受診日                                                            | 2013年9月30日(月)受診券発行申請を受け付け                                               | はした                                                              | organisation, please phone the medical                                                                                                    |
| 受診日を変更する<br>施設を変更する場<br>予約をキャンセル                               | 5場合は施設と調整した後、「日程変更」を押し<br>易合は、施設へキャンセルの連絡をした後「施<br>する場合は「健診施設へ連絡した後」、健診 | レて申請し直してくださし<br>設変更」を押し、再度申<br>予約センター(03−0646-                   | clicking "日程変更" (change of the date) or<br>建立<br>建立<br>建立<br>建立<br>建文更" (change of organisation) to reapply<br>the voucher for the Checkup.        |

10. Both 7 and 3days before the date of visit, you will receive e-mail from Kenshin Support Center as shown below at the address in the Company. If you did not print out the voucher, please download the voucher at the web site.

\* The subject is: 《件名: 【重要】受診券発行のご連絡(日本予防医学協会 健診サポートセンター)》 (Subject: [Important] Information on the date of medical checkup (Kenshin Support

| Center) | ) |
|---------|---|
|---------|---|

| XXX XXX樣                                                                                                    |                    |                  |
|----------------------------------------------------------------------------------------------------|--------------------|------------------|
| いつもアクサ生命定期健康診断受診申込「健診サポートセンター」をご利用いただきまして、誠同                                                                                                    | こありがとうございます。       |                  |
| 健康診断受診日の●日前になりました!                                                                                                    |                    |                  |
| 「受診券」を「健診受付専用WEBサイト」くhttps://www.elavel-club.com/axa/)より印刷し、<br>ご署名欄に署名のうえ、健康保険証とともに当日必す健診施設へこ持参くたさい。                                                                                                    |                    |                  |
| やむを得ず健診を受診出来ない場合は、受診健診施設までお電話でご連絡し受診日を改めて話                                                                                                    | 周整してください。          |                  |
| ★当日の持参物<br>受診券<br>健康保険証<br>検査容器・健診問診票等、事前に健診施設より送付されてきたもの                                                                                                    |                    |                  |
| 受診前にQUPiOサイトくhttps://www.qupio.jp/axa/>ヘログインして昨年までの健康診断結果を<br>QUPiO登録には健康保険証番号が必要です。番号は医療費通知でも確認できます。<br>登録方法は案内サイトくhttp://www.axakenpo.or.jp/wp-content/themes/axakenpo/data/qupi                                                           | Please re-log on I | by clicking here |
| <ul> <li>&lt;ご予約内容&gt;</li> <li>受診券番号 : XXXXXXXX</li> <li>受診施設 : XXXXXXXXX</li> <li>電話番号 : XX-XXX-XXX</li> <li>受診日 : XXXX年XX月XX日</li> <li>※詳細な内容は、個人情報保護のため、メールの内容に含めておりません。</li> <li>※ご予約内容は、健診受付専用WEBサイトに申請されている情報に基づいて表記しています。</li> </ul> |                    |                  |
| <br>※このメールアドレスは配信専用アドレスとなり、返信いただくことはできません。<br>ご質問・お問合せは下記までご連絡いただきますようお願いいたします。<br>なお、本通は「受診券」ではありません。ご注意ください。                                                                                                    |                    |                  |
| 【定期健康診断取り纏め】<br>日本予防医学協会 健診サポートセンター<br>135-0001 東京都江東区毛利1-19-10 江間忠錦糸町ビル                                                                                                    |                    |                  |

## [Notes]

- It may be difficult to make reservation for some of medical organisations due to busy line. It is recommended to make reservation as early as possible.
- If reservation is made by a sales office in a lump, please apply for the voucher for the Checkup individually. There is a possibility that you will not be able to have the Checkup if you visit the medical organisation without the voucher for the Checkup.
- Please inquire to the following organization for unclear matters.

## [Inquiry to]

Persons in charge of the comprehensive medical checkup for AXA Life,

Kenshin Support Center

TEL: 03-6756-0102

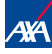